## 2.2.3.3 境界条件の付加

境界条件指定の操作手順を表 2.2.3.3-1 に示します。

表 2.2.3.3-1 境界条件付加の操作手順

| # | コマンド                    | 入力ファイ       | 出力ファイル        | コメント                         |
|---|-------------------------|-------------|---------------|------------------------------|
|   |                         | ル           |               |                              |
| 1 | %msh2pch shaftcs.msh 18 | shaftcs.ms  | shaftcs_i.fgr | メッシュから面を抽出します。               |
|   |                         | h           | shaftcs_i.pch |                              |
|   |                         |             | shaftcs_i.trn |                              |
|   |                         |             | shaftcs_i.pcg |                              |
|   |                         |             | (i は整数)       |                              |
| 2 | %bcGUI shaftcs_18.pch   | shaftcs_18. |               | 図 2.2.3.3-1 に bcGUI 起動時の画面を示 |
|   | shaftcs_18.pcg          | pch         |               | します。(回転操作はしてます)。             |
|   |                         | shaftcs_18. |               | 左ボタンのドラグが平行移動。               |
|   |                         | pcg         |               | 真中ボタンのドラグが回転。                |
|   |                         |             |               | 右ボタンのドラグがズーム。                |
| 3 | ある面を選択                  |             |               | 全ての面に同じ境界条件を設定します。           |
|   |                         |             |               | Shift キーを押しながら左クリックで節        |
|   |                         |             |               | 点が選択できます。更に右クリックを繰           |
|   |                         |             |               | り返すとその点が所属する面が順次選            |
|   |                         |             |               | 択されます。                       |
|   |                         |             |               | 最初に選択された面を図 2.2.3.3-2 に示     |
|   |                         |             |               | します。                         |
| 4 | メニューで                   |             |               | 図 2.2.3.3-3 に境界条件指定のためのダ     |
|   | BC > Add Displacement   |             |               | イアログを示します。                   |
|   | X=0を指定                  |             |               | bcGUI が応力解析にしか対応してない         |
|   |                         |             |               | ため、強制変位の値を設定する機能で静           |
|   |                         |             |               | 磁場解析用境界条件設定のために代用            |
|   |                         |             |               | します。具体的には X 方向の強制変位=0        |
|   |                         |             |               | で代用します。                      |
| 5 | 3 と 4 を必要回数繰り返し         |             |               | その他の選択面を図 2.2.3.3-4 に示しま     |
|   | ます                      |             |               | す。                           |
| 6 | メニューで                   |             |               | 境界条件が設定されている面の確認で            |
|   | View > Boundary         |             |               | す。設定していれば緑色で表示されま            |
|   | Condition > View        |             |               | す。赤色ではだめですのでご注意下さ            |
|   | Displacement            |             |               | い。図 2.2.3.3-5 を参照して下さい。      |
| 7 | メニューで                   |             | shaft.cnd     | 図 2.2.3.3-6 に保存するファイルを指定     |
|   | File > Save Condition   |             |               | するためのダイアログを示します。             |
| 8 | メニューで                   |             |               | Really Quit? と聞いてきますので OK    |
|   | File > Quit             |             |               | をクリックします。                    |

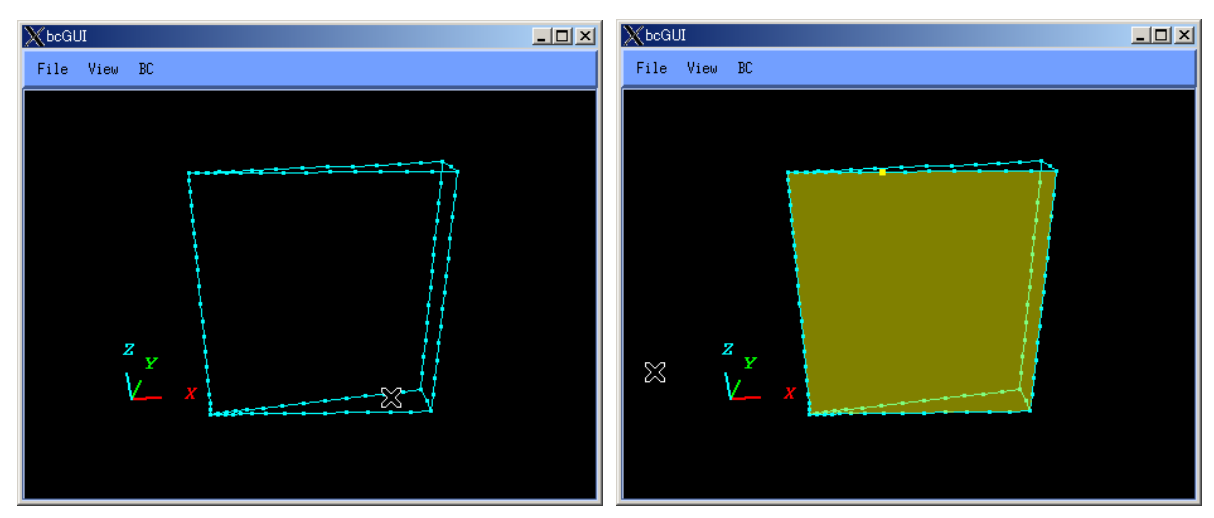

図 2.2.3.3-1 bcGUI 起動時

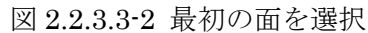

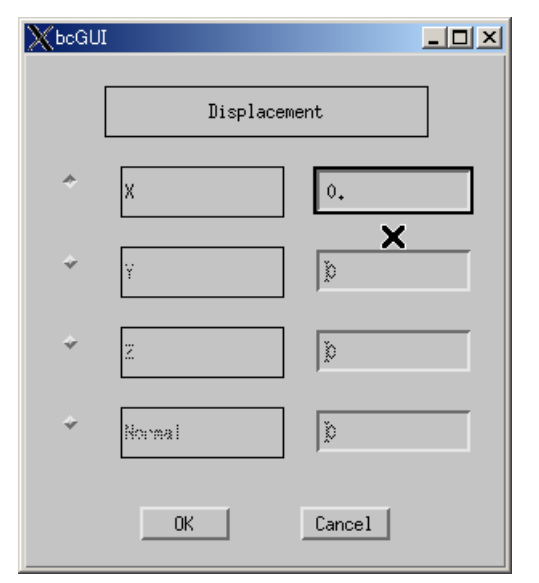

図 2.2.3.3-3 Add Displacement ダイアログ

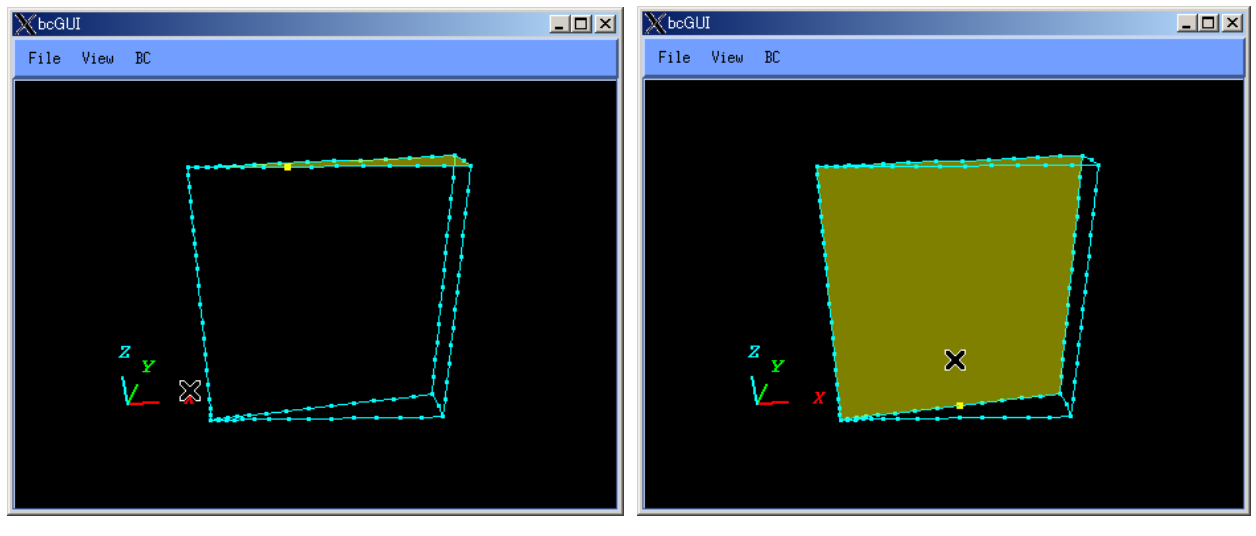

図 2.2.3.3-4(1/4) 面の一つを選択

図 2.2.3.3-4(2/4) 面の一つを選択